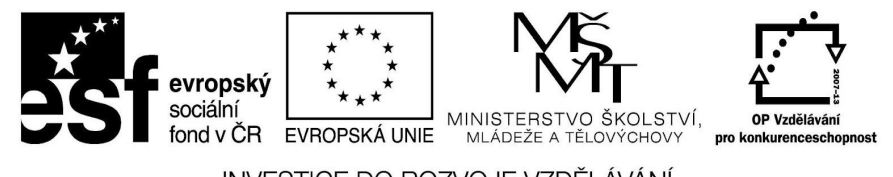

INVESTICE DO ROZVOJE VZDĚLÁVÁNÍ

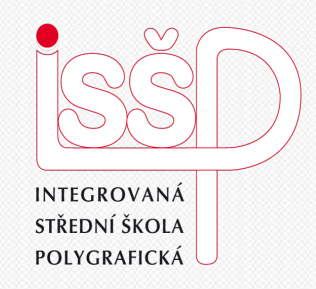

### Photoshop, Gif 1. Seznámení s programem

#### Vytvořila: Radka Veverková

Vytvořeno dne: 26. 8. 2012

www.isspolygr.cz

Integrovaná střední škola polygrafická, Brno, Šmahova 110 Šmahova 110, 627 00 Brno

Interaktivní metody zdokonalující edukaci na ISŠP CZ.1.07/1.5.00/34.0538

Photoshop – Gif

DUM číslo: 1 Název: Seznámení s programem

Škola Integrovaná střední škola polygrafická, Brno, Šmahova 110 3. ročník (SOŠ, SOU) Ročník Interaktivní metody zdokonalující proces edukace na ISŠP Název projektu Číslo projektu CZ.1.07/1.5.00/34.0538 Číslo a název šablony III/2 Inovace a zkvalitnění výuky prostřednictvím ICT Mgr. Radka Veverková Autor Tématická oblast Animace Název DUM Tvorba animace ve Photoshopu Pořadové číslo DUM 1 Kód DUM VY 32 INOVACE 01 OV VY 26.8.2012 Datum vytvoření Anotace Prezentace, která obsahuje tvorbu gifů v programu Photoshop. Žáci jsou seznámeni s nastavením a základními velikostmi webových bannerů.

Pokud není uvedeno jinak, je uvedený materiál z vlastních zdrojů autora.

Integrovaná střední škola polygrafická, Brno, Šmahova 110 Šmahova 110, 627 00 Brno

Interaktivní metody zdokonalující edukaci na ISŠP CZ.1.07/1.5.00/34.0538

Photoshop – Gif

DUM číslo: 1 Název: Seznámení s programem

# TVORBA ANIMACE VEPHOTOSHOPU

#### NEVÍTE JAK NA TO? POJĎTE S NÁMI KROK PO KROKU

Integrovaná střední škola polygrafická, Brno, Šmahova 110 Šmahova 110, 627 00 Brno

Photoshop – Gif

DUM číslo: 1 Název: Seznámení s programem

Interaktivní metody zdokonalující edukaci na ISŠP CZ.1.07/1.5.00/34.0538

Strana: 3/10

Program Photoshop spustíme dvojklikem na ikonu programu.
V tomto program můžeme pracovat s formátem GIF, který nám umožňuje tvorbu animací.

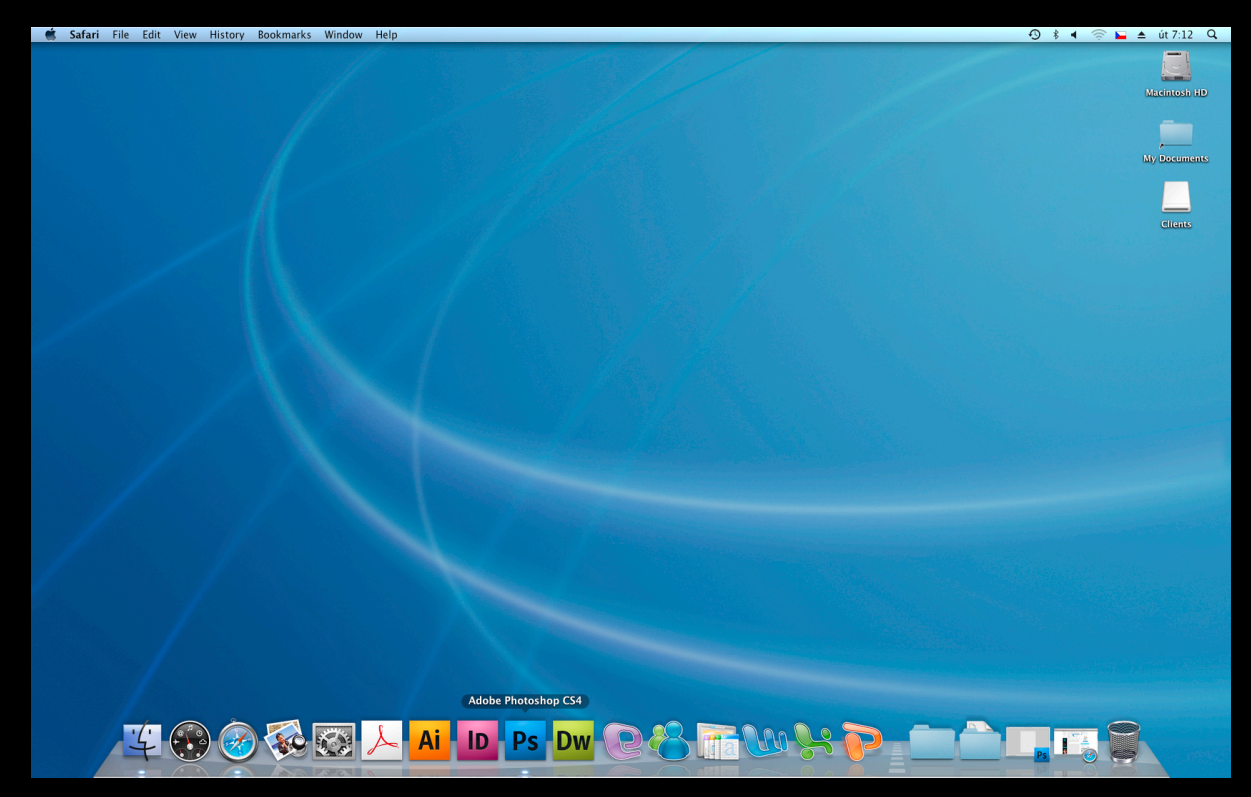

Animace je tvořena rychle jdoucími snímky za sebou a tak vzniká dojem pohybu.

Integrovaná střední škola polygrafická, Brno, Šmahova 110 Šmahova 110, 627 00 Brno

Photoshop – Gif

DUM číslo: 1 Název: Seznámení s programem

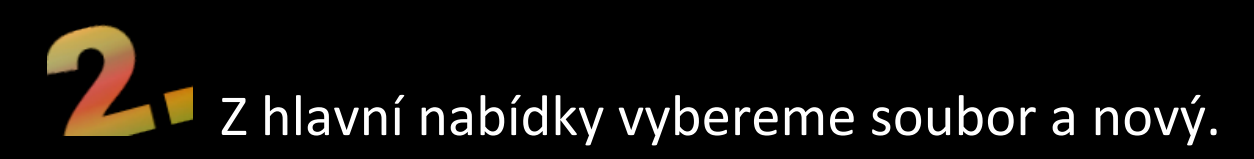

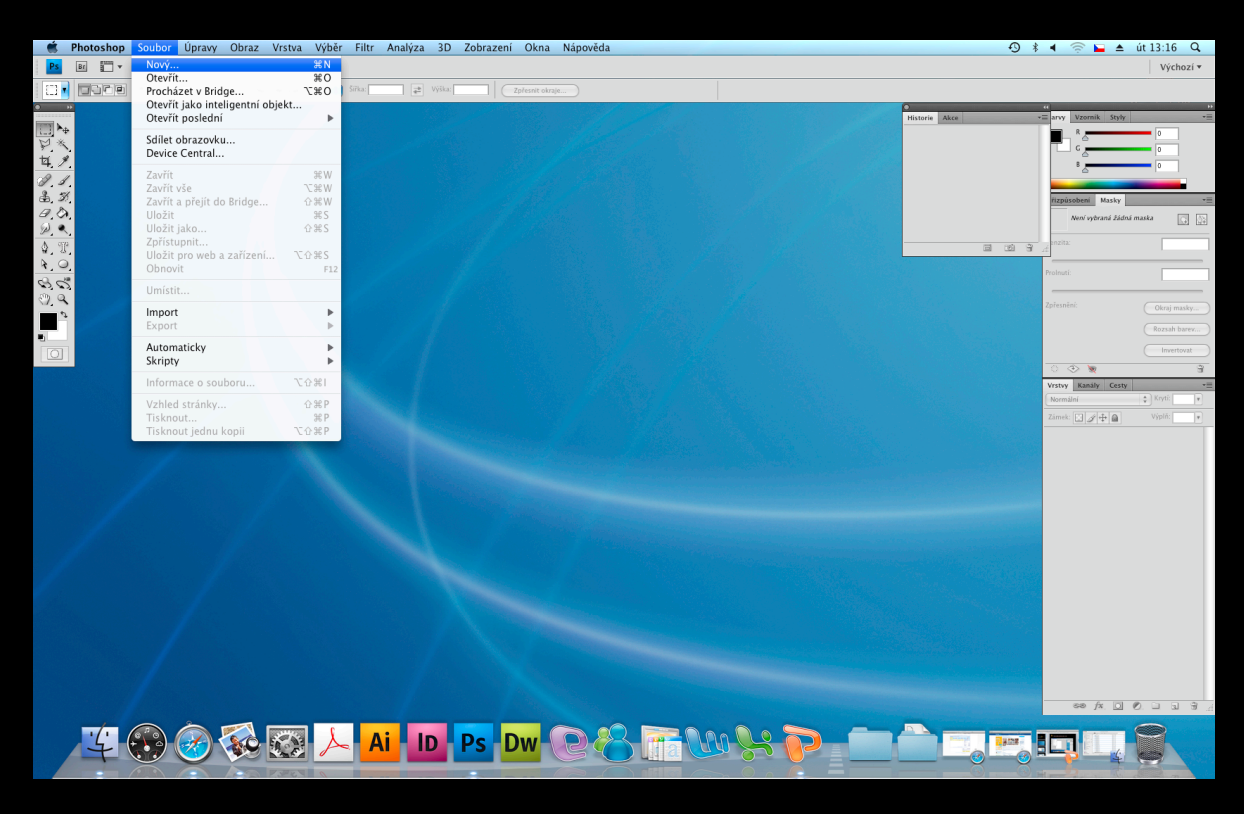

Gif je malý soubor určený pro stručná sdělení. Obsahuje jen několik snímků, které mají upoutat návštěvníky webových stránek.

Integrovaná střední škola polygrafická, Brno, Šmahova 110 Šmahova 110, 627 00 Brno

#### Photoshop – Gif

DUM číslo: 1 Název: Seznámení s programem

Nastavíme si velikost dokumentu s rozlišením 72 dpi a režimu barvy RGB. Standartně se používají tyto velikosti webových bannerů.

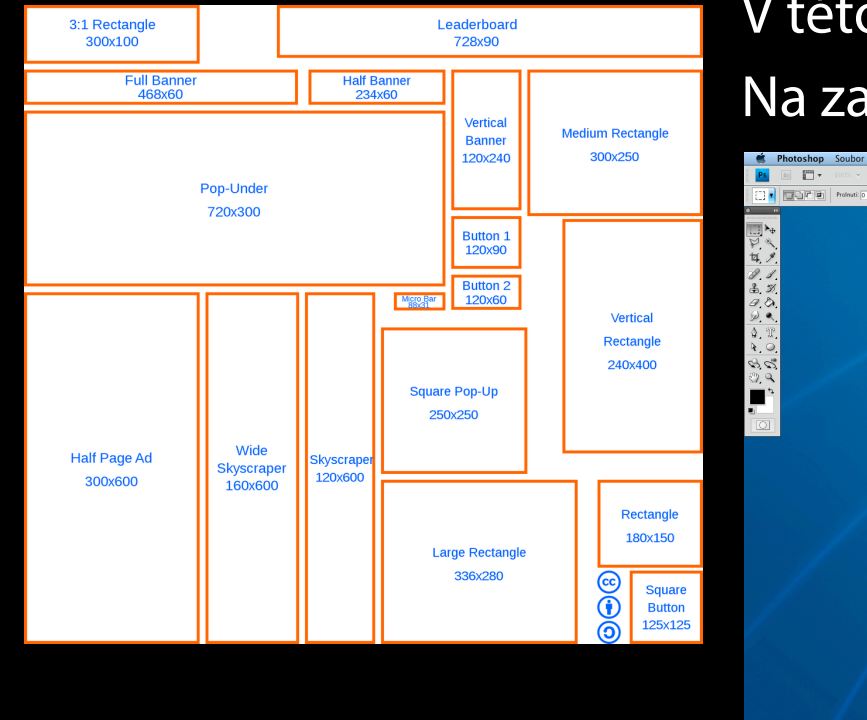

#### V této tabulce vše nastavíme

Na začátek budeme pracovat s formátem A4

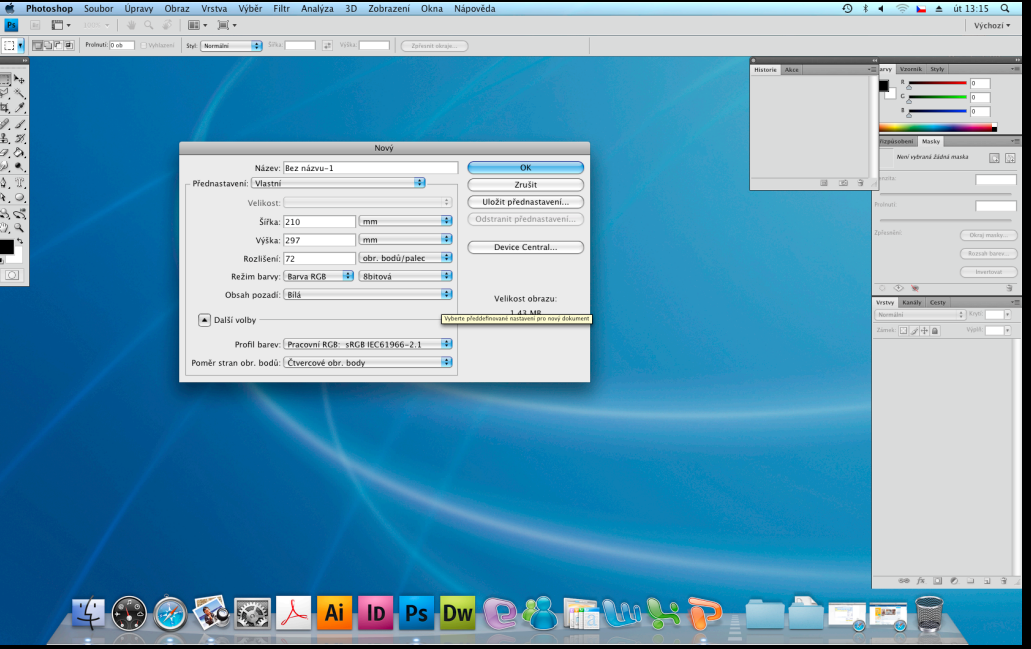

Integrovaná střední škola polygrafická, Brno, Šmahova 110 Šmahova 110, 627 00 Brno

#### Photoshop – Gif

DUM číslo: 1 Název: Seznámení s programem

# **A** Vymyslíme si libovolný tvar, který se bude v konečné fázi pohybovat,

#### a přejdeme do tabulky animací.

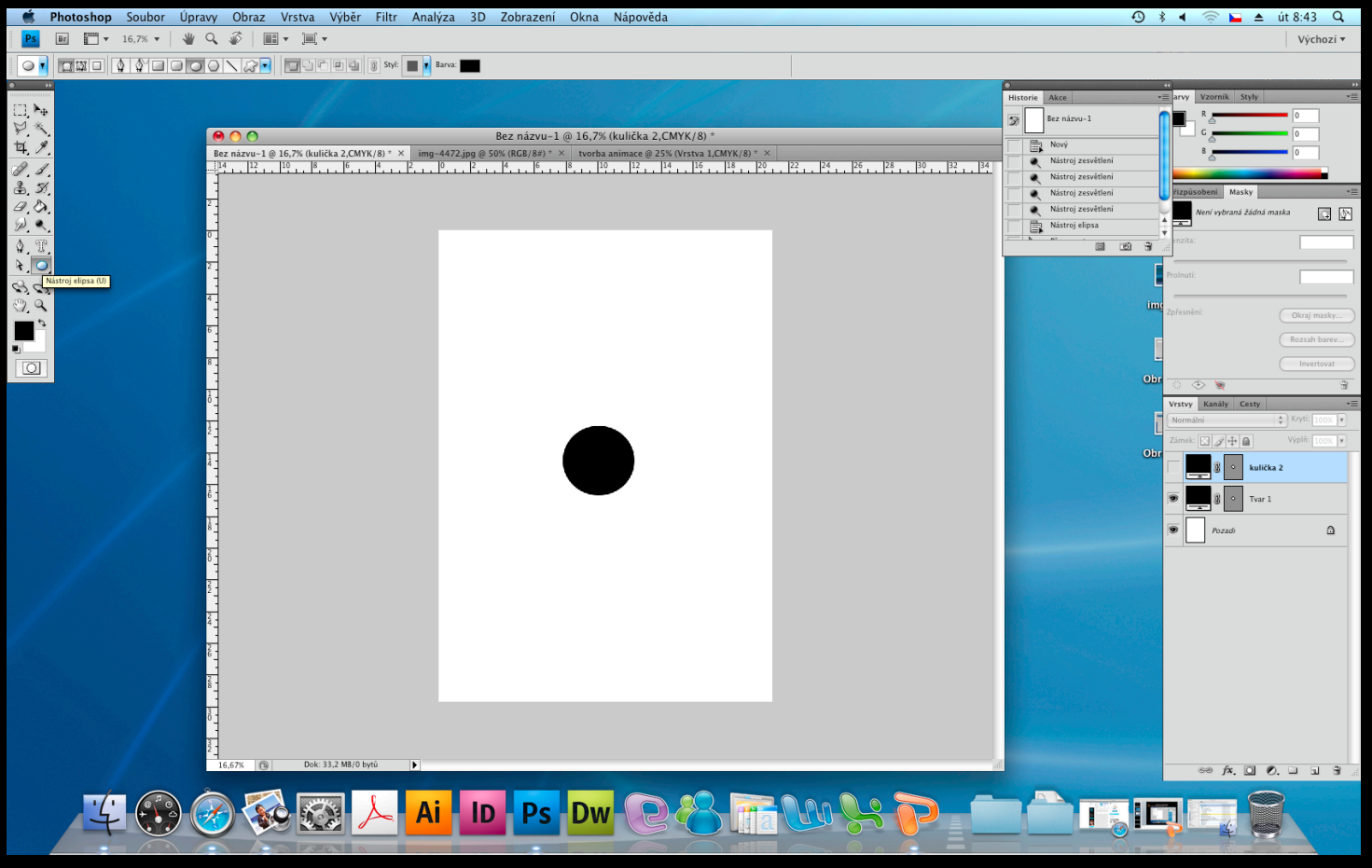

Integrovaná střední škola polygrafická, Brno, Šmahova 110 Šmahova 110, 627 00 Brno

Photoshop – Gif

DUM číslo: 1 Název: Seznámení s programem

### 5 Následně rozklikneme okna a animace.

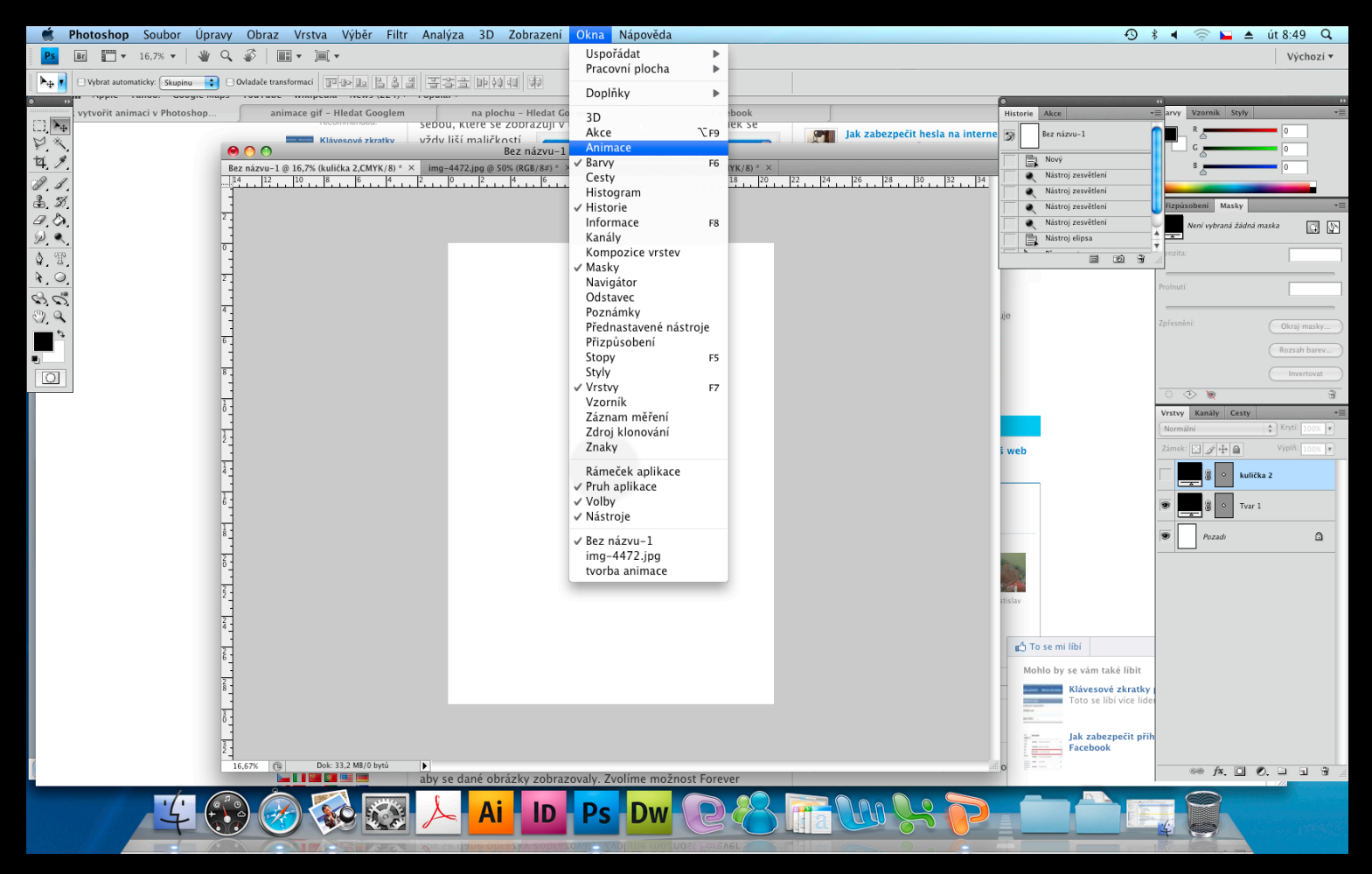

Integrovaná střední škola polygrafická, Brno, Šmahova 110 Šmahova 110, 627 00 Brno

Photoshop – Gif

DUM číslo: 1 Název: Seznámení s programem

Po tomto kliknutí nám naskočí malý obdélník, ve kterém nastavíme vše potřebné pro animaci.

Požadovaný počet snímků, umístění objektu, rychlost přepínání snímků. Ve spodní části máme tlačítka na přehrávání animace, na její zastavení, dopočítávání snímků, na nové vrstvy a na vymazaní.

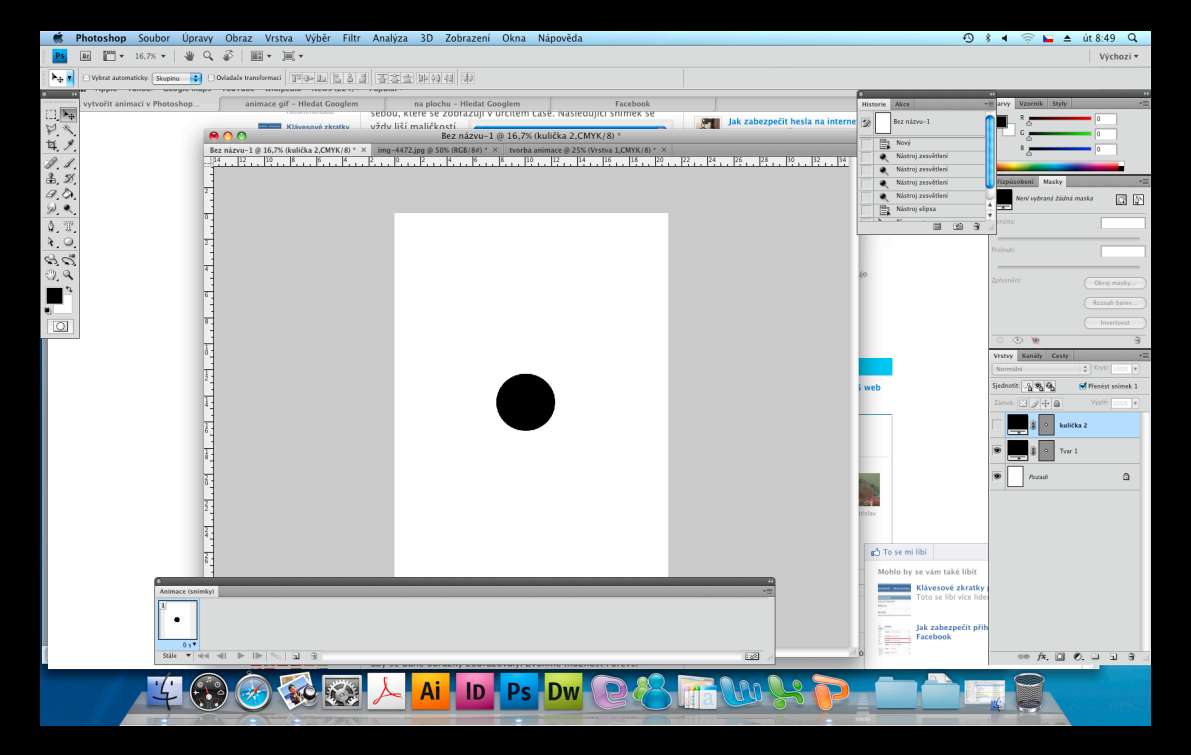

Integrovaná střední škola polygrafická, Brno, Šmahova 110 Šmahova 110, 627 00 Brno

Photoshop – Gif

DUM číslo: 1 Název: Seznámení s programem

### Zkušební otázky: Ve kterém programu vytváříme animace ve formátu gif?

Jak nastavujeme dokument pro animaci?

## Žáci své odpovědi vypracují a odevzdají, na práci mají 15 minut.

Integrovaná střední škola polygrafická, Brno, Šmahova 110 Šmahova 110, 627 00 Brno

Photoshop – Gif

DUM číslo: 1 Název: Seznámení s programem